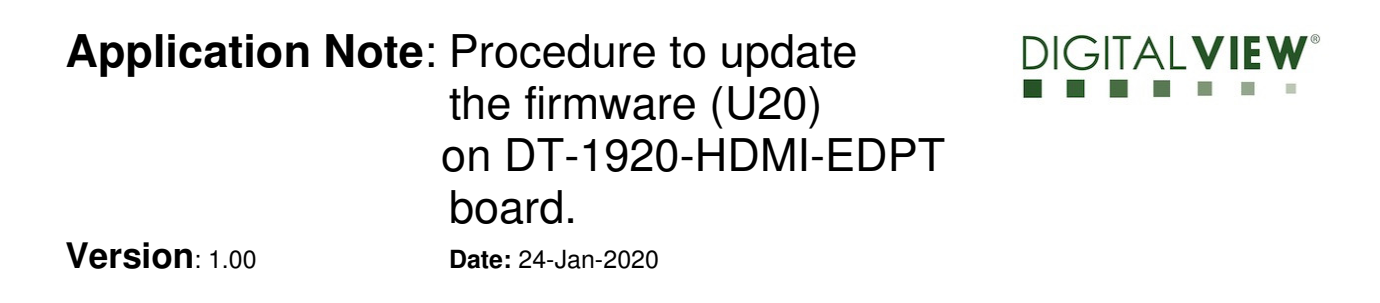

#### **Application Note**

Procedure to update the firmware (U20) on DT-1920-HDMI-EDPT board(USB-HDMI)

# Application Note:Procedure to update<br/>the firmware (U20)<br/>on DT-1920-HDMI-EDPT<br/>board.Version: 1.00Date: 24-Jan-2020

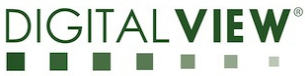

#### **Revision History**

| Date         | Rev No. | Page     | Summary                                                                                                    |
|--------------|---------|----------|----------------------------------------------------------------------------------------------------|
| 20 Sept 2018 | 1.00    | All      | First issued                                                                                                    |
| 23 Jan 2020  | 1.10    | 7<br>All | <ul> <li>Update HK Office address</li> <li>Change the product name from DD-<br/>1920-HDMI-EDPT to DT-1920-HDMI-<br/>EDPT</li> </ul> |
|              |         |          |                                                                                                    |
|              |         |          |                                                                                                    |
|              |         |          |                                                                                                    |

# Application Note:Procedure to update<br/>the firmware (U20)<br/>on DT-1920-HDMI-EDPT<br/>board.DIGITALVIEVVersion: 1.00Date: 24-Jan-2020

#### Table of Contents

| 1. | Setup                      | 3 |
|----|----------------------------|---|
| 2. | Firmware upgrade procedure | 5 |

#### Application Note: Procedure to update the firmware (U20) on DT-1920-HDMI-EDPT board.

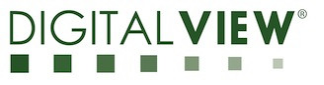

Version: 1.00

Date: 24-Jan-2020

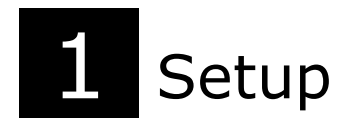

Software and hardware setup

(This firmware upgrade procedure is same as SVX-4096.)

The "RTDTool.exe" is an upgrade program for DT-1920-HDMI-EDPT. It can be run under Windows XP/Vista/7/10 platform. Please contact your local office to get the program.

Before upgrading the firmware on the DT-1920-HDMI-EDPT, make sure you have the following items ready:

1. PC with Windows (XP/Vista/7/10) installed

- 2. External programmable board (USB writer) from Digital View
- 3. USB cable
- 4. HDMI cable (Micro HDMI to Standard HDMI)
- 5. Firmware files

**Step 1.1 :** Connect the HDMI cable to the External programmable board (USB writer) and DT-1920-HDMI-EDPT. Use a USB cable to link the PC and the External programming board. See the diagram below:

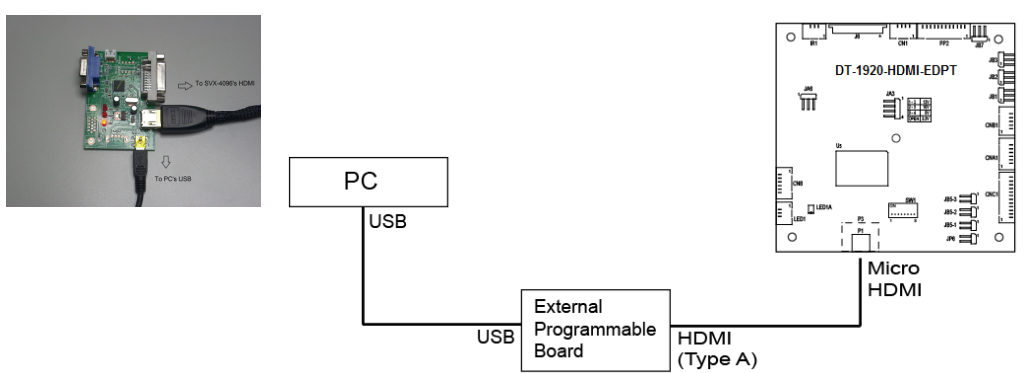

Step 1.2 : On PC, run the "RTDTool.exe" firmware upgrade program.

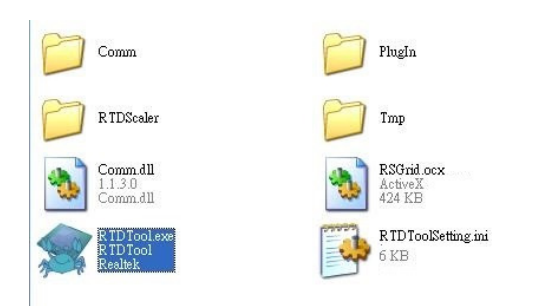

## Application Note: Procedure to update<br/>the firmware (U20)<br/>on DT-1920-HDMI-EDPT<br/>board.DIGITAVersion: 1.00Date: 24-Jan-2020

For first time running the RTD Customer Tool" program, please install USB driver by choosing "Communication Option" -> press "Install" button in Driver section as described in the picture below.

| RTD Customer Too                          | V3.5                                                                                  |          |          |  |  |  |  |  |  |
|-------------------------------------------|---------------------------------------------------------------------------------------|----------|----------|--|--|--|--|--|--|
| Option Debug message Communication Option |                                                                                       |          |          |  |  |  |  |  |  |
| Access method: Realt                      | eKUSB - A Scaler RTD2185 - Stop Run Reset                                             |          |          |  |  |  |  |  |  |
| ^ ISP                                     | Bank Path Last modified time: 2019/03/11 11:57:56                                     | CRC Len  | Refresh  |  |  |  |  |  |  |
| MCL MouReg                                | 0 C:\Users\user\Desktop\1\RL6432_Project_DD-1920-HDMI-EDPT V1.02.00_French+Spanish *  | 32 65536 | <u> </u> |  |  |  |  |  |  |
| incurvey                                  | 1 C:\Users\user\Desktop\1\RL6432_Project_DD-1920-HDMI-EDPT V1.02.00_French+Spanish(19 | 22 65536 | 3        |  |  |  |  |  |  |
| Stiffer AuxSniffer                        | 2 Realtek USB Adjust Option                                                           | E8 65536 | 3        |  |  |  |  |  |  |
| CTS CTS                                   | 3 d I2C Speed Driver h(19                                                             | 63 65536 | 3        |  |  |  |  |  |  |
| DPCD DPCD                                 |                                                                                       | 6E 65536 | 3        |  |  |  |  |  |  |
| E DP TX DPTxCtrl                          | HandShake Setting                                                                     | A1 65536 | <u> </u> |  |  |  |  |  |  |
| Elach Elach                               |                                                                                       | C9 65536 | <u> </u> |  |  |  |  |  |  |
| riash riash                               | > <sup>7</sup> 200000us                                                               |          |          |  |  |  |  |  |  |
| GPIO                                      |                                                                                       |          | -        |  |  |  |  |  |  |
| Gamma Gamma                               |                                                                                       |          |          |  |  |  |  |  |  |
|                                           | OK Cancel                                                                             |          | S.       |  |  |  |  |  |  |
| HS Delay                                  |                                                                                       |          |          |  |  |  |  |  |  |
|                                           |                                                                                       |          |          |  |  |  |  |  |  |
| Last                                      | ISP Type                                                                              |          | 27       |  |  |  |  |  |  |
| Line LastLine                             | ● 1 To 1 ◎ 1 To 4                                                                     | Ž        |          |  |  |  |  |  |  |
| · · · · ·                                 |                                                                                       |          |          |  |  |  |  |  |  |
| <b>O</b>                                  | USB: 💑                                                                                |          |          |  |  |  |  |  |  |
|                                           |                                                                                       |          |          |  |  |  |  |  |  |
|                                           |                                                                                       | _        |          |  |  |  |  |  |  |
|                                           | 2. Press 'Install' button                                                             |          |          |  |  |  |  |  |  |
| 1. Select 'Communication                  |                                                                                       |          |          |  |  |  |  |  |  |
| Option'                                   |                                                                                       |          |          |  |  |  |  |  |  |

#### Application Note: Procedure to update the firmware (U20) on DT-1920-HDMI-EDPT board.

Version: 1.00

Date: 24-Jan-2020

### 2 Firmware Upgrade procedure

**Step 2.1 :** Run the "RTDTool.exe" program.

Step 2.2 : Main window display will be shown as below :

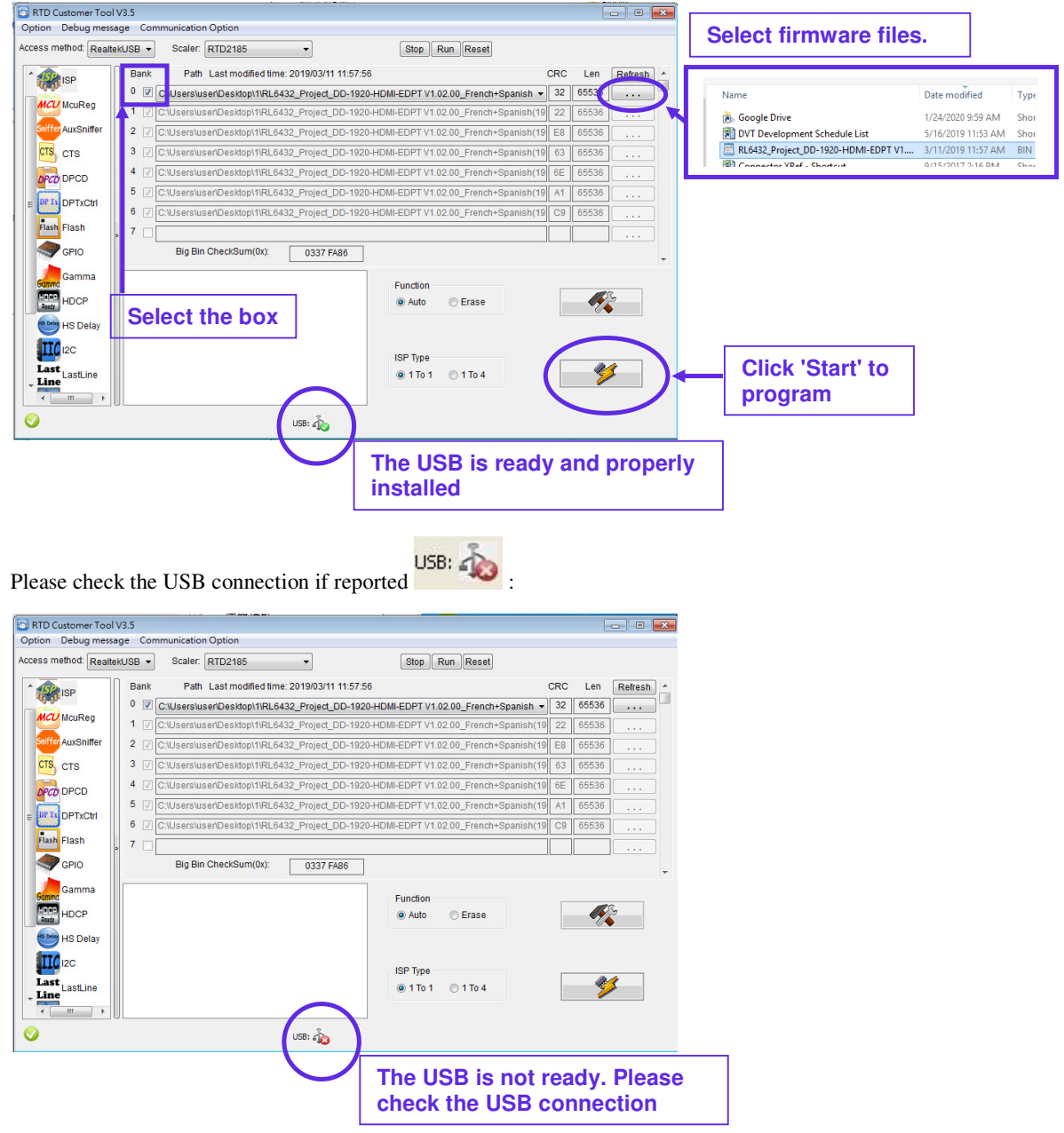

Page 5 of 8

#### Application Note: Procedure to update the firmware (U20) on DT-1920-HDMI-EDPT board.

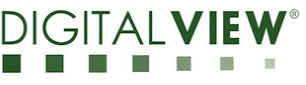

Version: 1.00

Date: 24-Jan-2020

Points to be noted :

- The DT-1920-HDMI-EDPT must be powered on during programming. •
- ٠ Make sure the USB driver is ready to use in the PC. If not, try to unplug the USB connector and connect it again.
- All check boxes of bank 0- bank 7 must be selected ٠

Step 2.3 : After pressing "Start" button, firmware is begin to upgrade.

| RTD Customer Tool<br>ition Debug mess                                                     | IV3.5 Communication Option                                                                                                    |
|-------------------------------------------------------------------------------------------|----------------------------------------------------------------------------------------------------|
| ess method: Realte                                                                        | tekUSB  Scaler: RTD2185  Stop Run Reset                                                                                                    |
|                                                                                           | Bank Path Last modified time: 2019/03/11 11:57:56 CBC Len Refreeb.                                                                                                    |
| ISP                                                                                       | 0 ♥ Cillisers/user/Deskton/1/RI 6432 Project DD-1920-HDMI-EDPT V1.02.00 French+Spanish ▼ 32 65536                                                                                                    |
| MCU McuReg                                                                                | 1  √ C:\Users\user\Desktop\1\RL6432_Project_DD-1920-HDMI-EDPT V1.02.00_French+Spanish(19) 22 65536                                                                                                    |
| Sniffer AuxSniffer                                                                        | 2 C:Users\userDesktop\1\RL6432_Project_DD-1920-HDMI-EDPT V1.02.00_French+Spanish(19) E8 65536                                                                                                    |
| CTS CTS                                                                                   | 3 C:\Users\user\Desktop\1\RL6432_Project_DD-1920-HDMI-EDPT V1.02.00_French+Spanish(19 63 65536                                                                                                    |
| DPCD DPCD                                                                                 | 4 🗹 C:\Users\user\Desktop\1\RL6432_Project_DD-1920-HDMI-EDPT V1.02.00_French+Spanish(19 6E 65536                                                                                                    |
| DETVOH                                                                                    | 5 🖉 🛛 FW Update Progress 🛛 💽 19 A1 65536                                                                                                    |
|                                                                                           | 6 🗸                                                                                                    |
| Flash Flash                                                                               | » 7 🗆 16%                                                                                                    |
| GPIO                                                                                      |                                                                                                    |
| Gamma Gamma                                                                               | Current flash is MX25L32XX Function                                                                                                    |
| HERP HDCP                                                                                 | Bank 6 erase successfully.   Auto Erase                                                                                                    |
| HS Delay                                                                                  | Write code to bank o successfully                                                                                                    |
| TTC 12C                                                                                   |                                                                                                    |
| Last                                                                                      | ISP Type                                                                                                    |
| LastLine                                                                                  | © 1 10 1 0 1 10 4                                                                                                    |
| 4 III >                                                                                   |                                                                                                    |
| JOK                                                                                       | US8: 40                                                                                                    |
| cess method: Real                                                                         | altekUSB  Scaler: RTD2185 Stop Run Reset                                                                                                    |
| 1 SP                                                                                      | Bank Path Last modified time: 2019/03/11 11:57:56 CRC Len Refrest                                                                                                    |
| MCU McuReg                                                                                | C/Users/user/Desktop/1/RL6432_Project_DD-1920-HDMI-EDPT V1.02.00_French+Spanish  32 000300                                                                                                    |
| Sniffer AuxSniffer                                                                        | C.U.SersiusenDesktop/14L0432_110jed_DD-1920+10MinLD11111.22.00_11end1-0panish(19) 22 05550                                                                                                    |
| CTS. CTS                                                                                  | 3 √ C\Users\user\Deskton1\\Deskton1\\Deskton1                                                                                                    |
|                                                                                           | 4 V C1Usersluser/Desktop/1/RL6432_Project_DD-1920-HDMI-EDPT V1.02.00_French+Specieb(19) 6E 65536                                                                                                    |
| DPCD DPCD                                                                                 | 5 / FW Update Progress                                                                                                    |
| E DPTx DPTxCtrl                                                                           | 6 🗹                                                                                                    |
| Flash Flash                                                                               | 83%                                                                                                    |
| Common State                                                                              |                                                                                                    |
| GPIO                                                                                      |                                                                                                    |
| GPIO                                                                                      |                                                                                                    |
| GPIO<br>Gamma<br>Gamma<br>HDCP                                                            | Bank 3 erase successfully.  Function Write code to bank 3 successfully                                                                                                    |
| GPIO<br>Gamma<br>Gamma<br>HDCP<br>Bad                                                     | Bank 2 erase successfully.                                                                                                    |
| GPIO<br>Gamma<br>Gamma<br>HDCP<br>Solowy HS Delay                                         | Bank 3 erase successfully<br>Write code to bank 3 successfully<br>Bank 2 erase successfully<br>Write code to bank 2 successfully                                                                                                    |
| GPIO<br>Gamma<br>Gamma<br>HDCP<br>HS Delay                                                | Bank 3 erase successfully<br>Write code to bank 3 successfully<br>Bank 2 erase successfully<br>Write code to bank 1 erase successfully<br>Bank 1 erase successfully<br>Write code to bank 1 successfully<br>Bank 1 erase successfully<br>Bank 1 erase succe  |
| GPIO<br>Gamma<br>Gamma<br>HDCP<br>HS Delay<br>IIC<br>Last<br>Last<br>Last<br>Last         | Bank 2 erase successfully<br>Bank 2 erase successfully<br>Bank 2 erase successfully<br>Write code to bank 3 successfully<br>Bank 1 erase successfully<br>Bank 1 erase successfully<br>Bank 1 erase successfully<br>Bank 1 erase successfully<br>Bank 1 erase successfully<br>Bank 1 erase successfully<br>Bank 1 erase successfully<br>Bank 2 erase successfully<br>Bank 1 erase successfully<br>Bank 2 erase successfully<br>Bank 2 erase |
| GPIO<br>Gamma<br>Gamma<br>HDCP<br>HS Delay<br>I2C<br>Last LastLine<br>Line                | Bank 0 erase successfully<br>Bank 0 erase successfully<br>Bank 0 erase successfully<br>Bank 0 erase successfully<br>Bank 0 erase successfully<br>Bank 0 erase successfully<br>Bank 0 erase successfully<br>Bank 0 erase successfully<br>Bank 0 erase successfully                                                                                                    |
| GPIO<br>Gamma<br>HDCP<br>HS Delay<br>IZC<br>Last LastLine<br>C IIII                       | Bank 0 erase successfully<br>Bank 0 erase successfully<br>USB:                                                                                                    |
| GPIO<br>Gamma<br>Gamma<br>HDCP<br>HS Delay<br>IS LastLine<br>LastLine                     | Bank 0 erase successfully<br>Bank 0 erase successfully<br>USB:                                                                                                    |
| GPIO<br>Gamma<br>Gamma<br>HDCP<br>HS Delay<br>Last LastLine<br>Line LastLine<br>Cor       | Bank 0 erase successfully<br>Bank 0 erase successfully<br>USB:                                                                                                    |
| GPIO<br>Gamma<br>Gamma<br>HDCP<br>HS Delay<br>Last<br>Last<br>Line<br>Last<br>Line<br>Cox | Bank 3 erase successfully<br>Bank 2 erase successfully<br>Bank 2 erase successfully<br>Bank 1 erase successfully<br>Write code to bank 1 successfully<br>Bank 0 erase successfully<br>USB:                                                                                                    |

## Application Note:Procedure to update<br/>the firmware (U20)<br/>on DT-1920-HDMI-EDPT<br/>board.DialVersion: 1.00Date: 24-Jan-2020

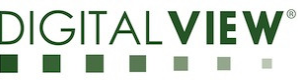

Step 2.4 : When the firmware upgrade is completed, will see "O.K." displayed on the screen.

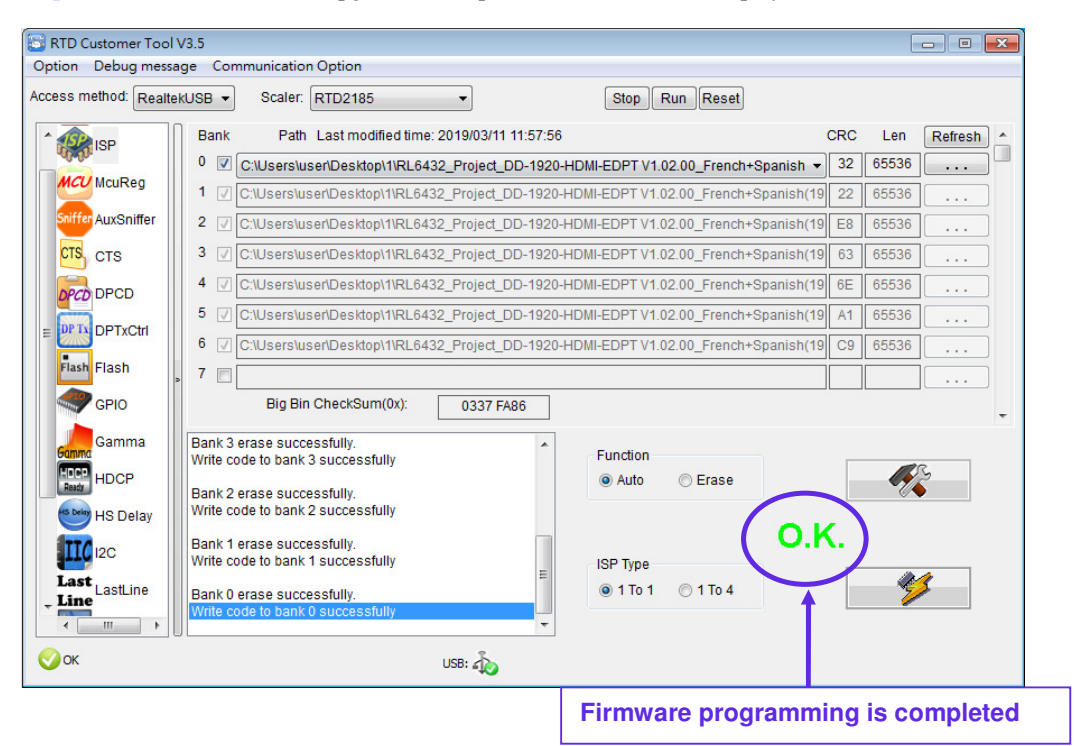

It will report 'FAIL' if the firmware programming is failed (e.g : USB connection has problem).

| RTD Customer Tool V3.5 |                                                                                          |          |          |  |  |  |  |  |
|------------------------|------------------------------------------------------------------------------------------|----------|----------|--|--|--|--|--|
| Access method: Realt   | ItekUSB  Scaler: RTD2185 Key Stop Run Reset                                              |          |          |  |  |  |  |  |
| ^ @                    | Bank Path Last modified time: 2019/03/11 11:57:56 C                                      | CRC Len  | Refresh  |  |  |  |  |  |
| ADDR.                  | 0 🖉 C:\Users\user\Desktop\1\RL6432_Project_DD-1920-HDMI-EDPT V1.02.00_French+Spanish 🔻   | 32 65536 |          |  |  |  |  |  |
| MCUReg                 | 1 C:\Users\user\Desktop\1\RL6432_Project_DD-1920-HDMI-EDPT V1.02.00_French+Spanish(19)   | 22 65536 |          |  |  |  |  |  |
| Sniffer AuxSniffer     | 2 C:\Users\user\Desktop\1\RL6432_Project_DD-1920-HDMI-EDPT V1.02.00_French+Spanish(19)   | E8 65536 |          |  |  |  |  |  |
| CTS CTS                | 3 🖉 C:\Users\user\Desktop\1\RL6432_Project_DD-1920-HDMI-EDPT V1.02.00_French+Spanish(19) | 63 65536 |          |  |  |  |  |  |
| DPCD DPCD              | 4 C:\Users\user\Desktop\1\RL6432_Project_DD-1920-HDMI-EDPT V1.02.00_French+Spanish(19)   | 6E 65536 |          |  |  |  |  |  |
|                        | 5 C:\Users\user\Desktop\1\RL6432_Project_DD-1920-HDMI-EDPT V1.02.00_French+Spanish(19)   | A1 65536 |          |  |  |  |  |  |
|                        | 6 C:\Users\user\Desktop\1\RL6432_Project_DD-1920-HDMI-EDPT V1.02.00_French+Spanish(19)   | C9 65536 |          |  |  |  |  |  |
| Flash                  | ▶ 7 □                                                                                    |          |          |  |  |  |  |  |
| GPIO                   | Big Bin CheckSum(0x): 0337 FA86                                                          |          | -        |  |  |  |  |  |
| Gamma                  | Trying into ISP mode                                                                     |          |          |  |  |  |  |  |
| HDCP                   | Enter ISP mode fail: Error code:0x800.     O Erase                                       |          | 3        |  |  |  |  |  |
| HS Delay               |                                                                                          |          | <b>)</b> |  |  |  |  |  |
|                        | ( FAII                                                                                   |          |          |  |  |  |  |  |
| Last                   | ISP Type                                                                                 | -        |          |  |  |  |  |  |
| Line LastLine          |                                                                                          | 2        | 2        |  |  |  |  |  |
| < +                    |                                                                                          |          |          |  |  |  |  |  |
| <b>О</b> К             | USB: 💫                                                                                   |          |          |  |  |  |  |  |

#### Application Note: Procedure to update the firmware (U20) on DT-1920-HDMI-EDPT board. Version: 1.00

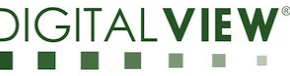

Date: 24-Jan-2020

#### **CONTACT DETAILS**

- USA: Digital View Inc. 18440 Technology Drive Building 130 Morgan Hill, CA 95037 Tel: (1) 408-782 7773 Fax: (1) 408-782 7883 Sales: <u>ussales@digitalview.com</u> **EUROPE:** Digital View Ltd.
- The Lake House **Knebworth Park** Herts, SG3 6PY UK Tel: (44) (0)20 7631 2150 Fax : (44) (0)20 7631 2156 Sales : uksales@digitalview.com
- ASIA: Digital View Ltd. Units 705-708 7/F Texwood Plaza 6 How Ming Street Kwun Tong Hong Kong Tel: (852) 28613615 Fax: (852) 25202987 Sales: hksales@digitalview.com

#### www.digitalview.com